1. Ouvrez Entourage, cliquez sur Outils et sélectionnez Comptes

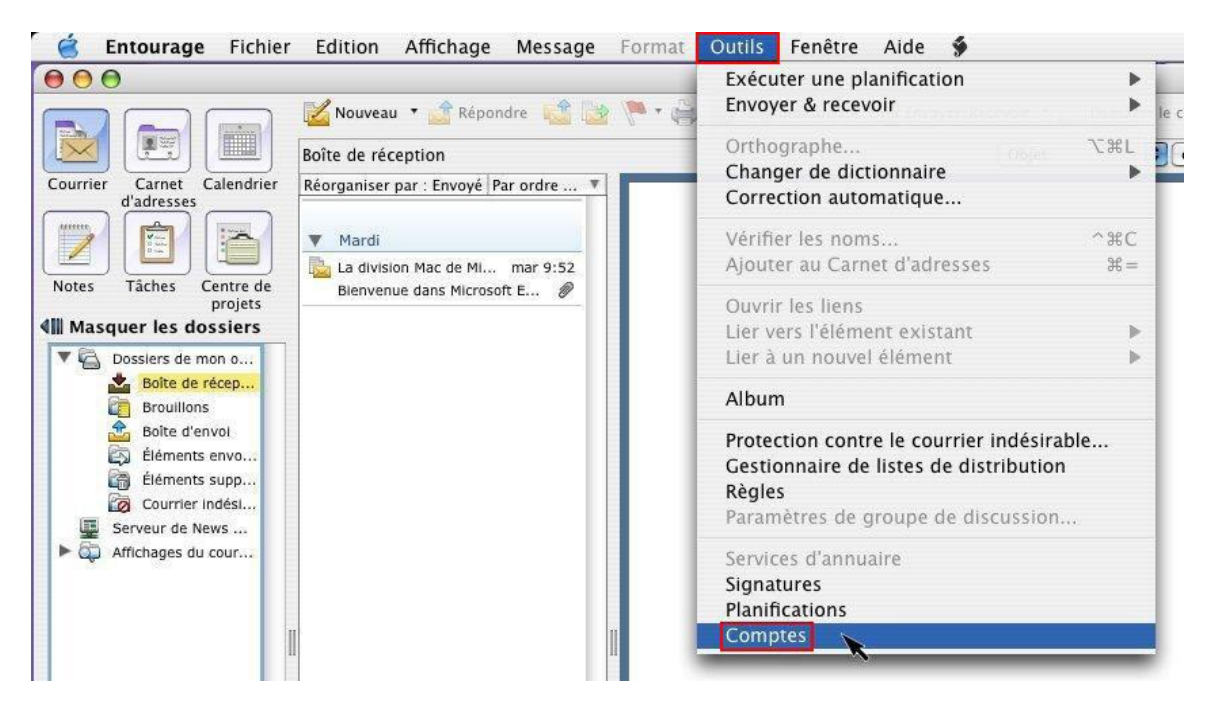

2. Cliquez ensuite sur **Nouveau**.

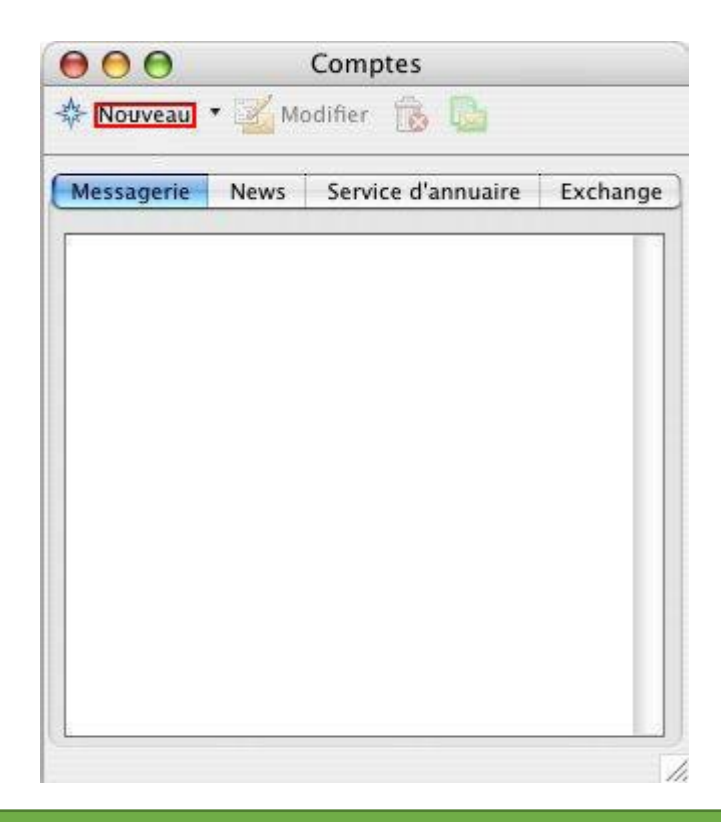

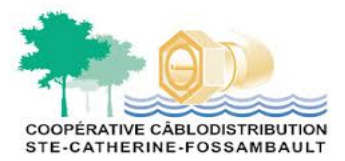

## **CONFIGURATION DE LA BOÎTE DE COURRIEL** AVEC ENTOURAGE SOUS MACINTOSH

3. Entrez l'adresse de messagerie qui vous a été confirmée par le Service à la clientèle dans le champ approprié.Cliquez sur la flèche en bas à droite.

| compte de messagerie                                                                                                    | 0                                                                                                |
|----------------------------------------------------------------------------------------------------|--------------------------------------------------------------------------------------------------|
| Cet Assistant déterminera automatiquement les par<br>compte à partir de votre adresse de messagerie. Ta<br>de messagerie ci-dessous.                                                                                                    | amètres de votre<br>pez votre adress                                                             |
| Adresse de messagerie :                                                                                                    |                                                                                                  |
| monadresse@mondomaine.com                                                                                                    | •                                                                                                |
| Mon compte se trouve sur un serveur Exchange                                                                                                    |                                                                                                  |
| inon compte se trouve sur un serveur exchange                                                                                                    | (2)                                                                                              |
| Si vous appartenez à un grand groupe, demand                                                                                                    | ez à votre                                                                                       |
| Exchange. Si yous cochez cette case, yous deve                                                                                                    | serveur<br>z être connecté                                                                       |
| au réseau du serveur Exchange pour terminer la                                                                                                    | a configuration                                                                                  |
| de votre compte.                                                                                                    |                                                                                                  |
|                                                                                                    |                                                                                                  |
|                                                                                                    |                                                                                                  |
|                                                                                                    |                                                                                                  |
| Cliquez sur la flèche vers la droite pour continuer.                                                                                                    |                                                                                                  |
| Cliquez sur la flèche vers la droite pour continuer.<br>Configurer le compte manuellement                                                                                                    | <b>1</b>                                                                                         |
| Cliquez sur la flèche vers la droite pour continuer.<br>Configurer le compte manuellement                                                                                                    | d 1                                                                                              |
| Cliquez sur la flèche vers la droite pour continuer.<br>Configurer le compte manuellement<br>gnorez ce genre de message d'erreur. Cliquez sur la f                                                                                                    | flèche en bas à d                                                                                |
| Cliquez sur la flèche vers la droite pour continuer.<br>Configurer le compte manuellement<br>gnorez ce genre de message d'erreur. Cliquez sur la f                                                                                                    | flèche en bas à d                                                                                |
| Cliquez sur la flèche vers la droite pour continuer.<br>Configurer le compte manuellement<br>gnorez ce genre de message d'erreur. Cliquez sur la f<br>Assistant Configuration du con                                                                                                    | flèche en bas à d<br>mpte                                                                        |
| Cliquez sur la flèche vers la droite pour continuer.<br>Configurer le compte manuellement<br>Ignorez ce genre de message d'erreur. Cliquez sur la f<br>Configuration du configuration du configuration du configuration du configuration automatique                                                                                                    | flèche en bas à d<br>mpte                                                                        |
| Cliquez sur la flèche vers la droite pour continuer.<br>Configurer le compte manuellement<br>Ignorez ce genre de message d'erreur. Cliquez sur la f<br>Configuration du configuration du configuration du | flèche en bas à d<br>mpte                                                                        |
| Cliquez sur la flèche vers la droite pour continuer.<br>Configurer le compte manuellement<br>Ignorez ce genre de message d'erreur. Cliquez sur la f<br>Assistant Configuration du con<br>Échec de la configuration automatique                                                                                                    | flèche en bas à d<br>mpte                                                                        |
| Cliquez sur la flèche vers la droite pour continuer.<br>Configurer le compte manuellement<br>Ignorez ce genre de message d'erreur. Cliquez sur la f<br>Configuration du configuration du configuration du configuration automatique<br>Impossible de déterminer les informations de con<br>pour l'adresse de messagerie « monadresse@mon                                                                                                    | flèche en bas à d<br>mpte<br>Opte nécessaires<br>adomaine.com ».                                 |
| Cliquez sur la flèche vers la droite pour continuer.<br>Configurer le compte manuellement<br>Ignorez ce genre de message d'erreur. Cliquez sur la f<br>Configuration du configuration du configuration du configuration automatique<br>Impossible de déterminer les informations de con<br>pour l'adresse de messagerie « monadresse@mon<br>Vous n'êtes peut-être pas responsable car Entour                                                                                                    | flèche en bas à d<br>mpte<br>npte nécessaires<br>age ne reconnañ                                 |
| Cliquez sur la flèche vers la droite pour continuer. Configurer le compte manuellement Ignorez ce genre de message d'erreur. Cliquez sur la f Configuration du con Configuration automatique Impossible de déterminer les informations de com pour l'adresse de messagerie « monadresse@mon Vous n'êtes peut-être pas responsable car Entour que les fournisseurs de services Internet les plus                                                                                                    | flèche en bas à d<br>mpte<br>npte nécessaires<br>idomaine.com ».<br>age ne reconnaî<br>courants. |
| Cliquez sur la flèche vers la droite pour continuer. Configurer le compte manuellement Ignorez ce genre de message d'erreur. Cliquez sur la f Configuration du configuration du configuration du configuration automatique Impossible de déterminer les informations de con pour l'adresse de messagerie « monadresse@mon Vous n'êtes peut-être pas responsable car Entour que les fournisseurs de services Internet les plus Pour modifier l'adresse de messagerie entrée ou e                                                                                                    | flèche en bas à d<br>mpte<br>npte nécessaires<br>age ne reconnaî<br>courants.                    |

Pour terminer la configuration de ce compte de messagerie en entrant les informations nécessaires, communiquées par votre fournisseur d'accès, cliquez sur la flèche pointant vers la droite.

Cliquez sur la flèche vers la droite pour continuer.

Configurer le compte manuellement

| 4 | 2 | D |
|---|---|---|
| N | - | V |

## **CONFIGURATION DE LA BOÎTE DE COURRIEL** AVEC ENTOURAGE SOUS MACINTOSH

 Inscrivez vos nom et prénom ainsi que l'adresse de messagerie, le ID de compte et le mot de passe qui vous ont étéconfirmés par le Service à la clientèle dans les champs appropriés.

<u>Si votre adresse se termine par @coopcscf.com :</u> Inscrivez, dans le champ **Serveur de messagerie entrant** : imap.coopcscf.com.

Sélectionnez IMAP dans le menu déroulant Type de serveurs de messagerie entrants.

Dans le champ **Serveur de messagerie sortant (SMTP)**, inscrire : **smtp.coopcscf.com.com**. Cliquez sur la flèche de droite pour continuer.

| Vérifier et terminer la co    | onfiguration                                              |
|-------------------------------|-----------------------------------------------------------|
| Vérifiez et complétez les inf | ormations de compte suiv                                  |
| Votre nom :                   | Mon Nom                                                   |
| Adresse de messagerie :       | monadresse@mondomaine.com                                 |
| ID de compte :                | monadresse@mondomaine.com                                 |
| Mot de passe :                |                                                           |
|                               | Enregistrer le mot de passe dans le<br>trousseau Mac OS X |
| Serveur de messagerie         | entrant : imap.mondomaine.com                             |
| Type de serveurs de m         | iessagerie entrants : IMAP                                |
| Serveur de messagerie         | sortant : smtp.mondomaine.com                             |
| Cliquez sur la flèche vers la | droite pour continuer.                                    |

## **CONFIGURATION DE LA BOÎTE DE COURRIEL** AVEC ENTOURAGE SOUS MACINTOSH

6. Cliquez sur "mon adresse sur mon domaine" ( <u>\*\*\*\*@coopcscf.com</u>)

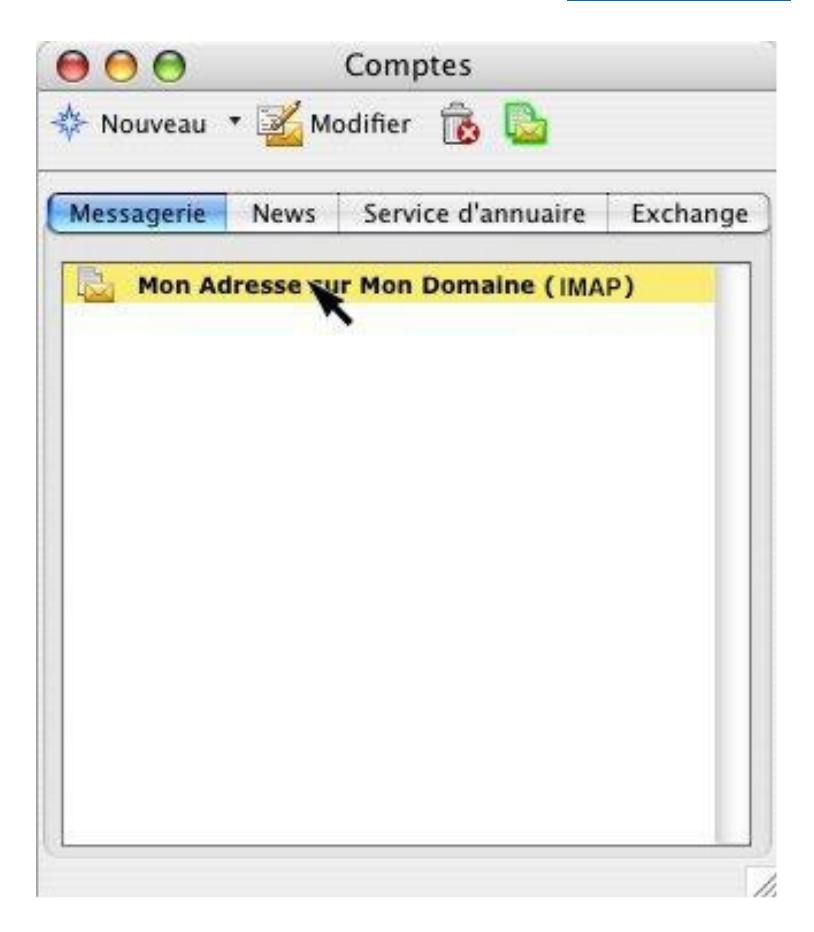